別添1

# ISSA情報サービスへのアクセス ーMy ISSAへの登録ー

#### My ISSA 登録について①

#### ISSA情報サービスへのアクセスーMy ISSAへの登録

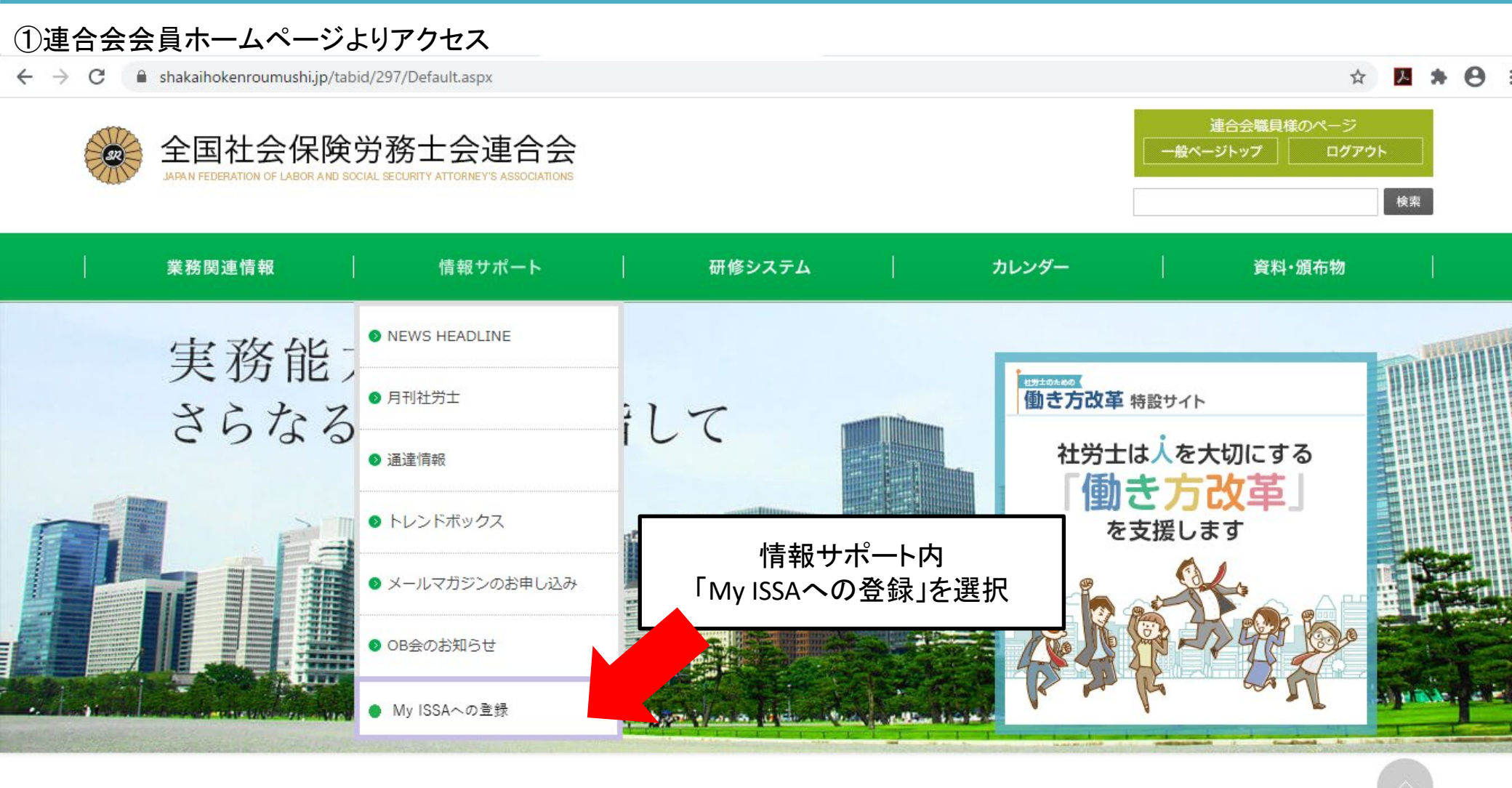

#### My ISSA 登録について②

#### ISSA情報サービスへのアクセスーMy ISSAへの登録

## ISSA情報サービスへアクセスするために個人アカウント「My ISSA」の登録が 必要となります。

My ISSAへの登録方法は次ページより紹介いたします。

# My ISSAへご登録いただくことで、世界各国のISSA加盟社会保障機関や団体主催のセミナー情報や社会保障に関する情報を見ることが可能になります。

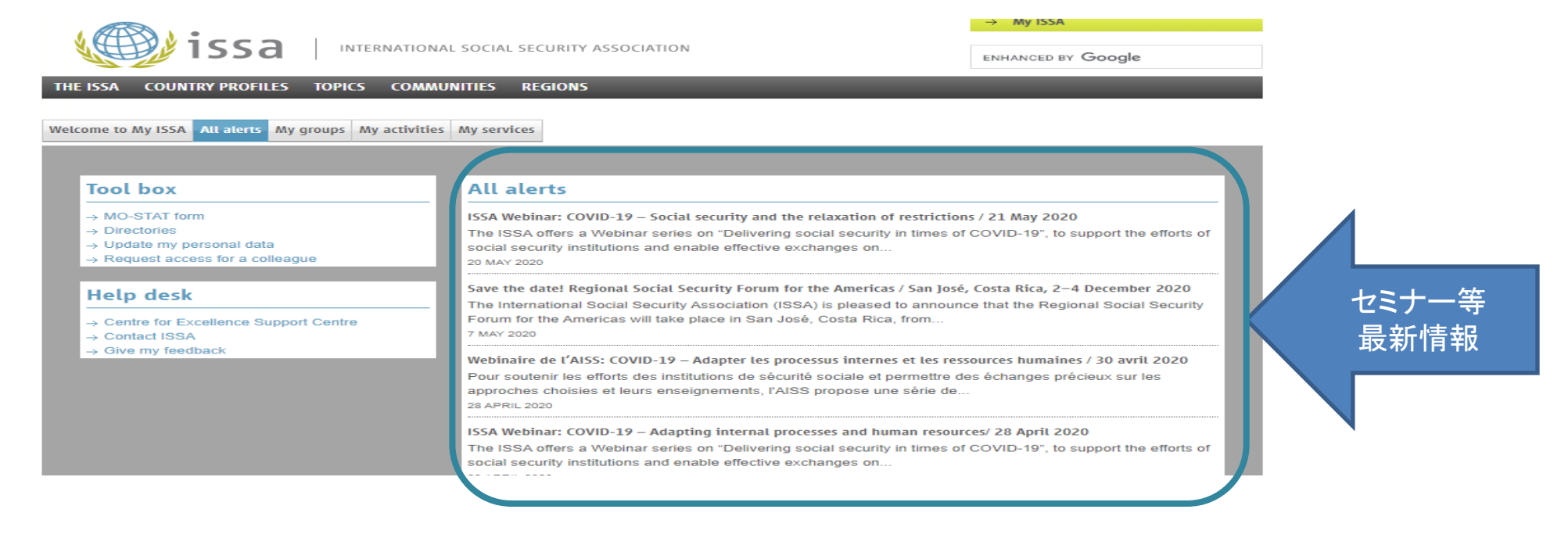

## My ISSA 登録について③

#### ISSA情報サービスへのアクセスーMy ISSAへの登録

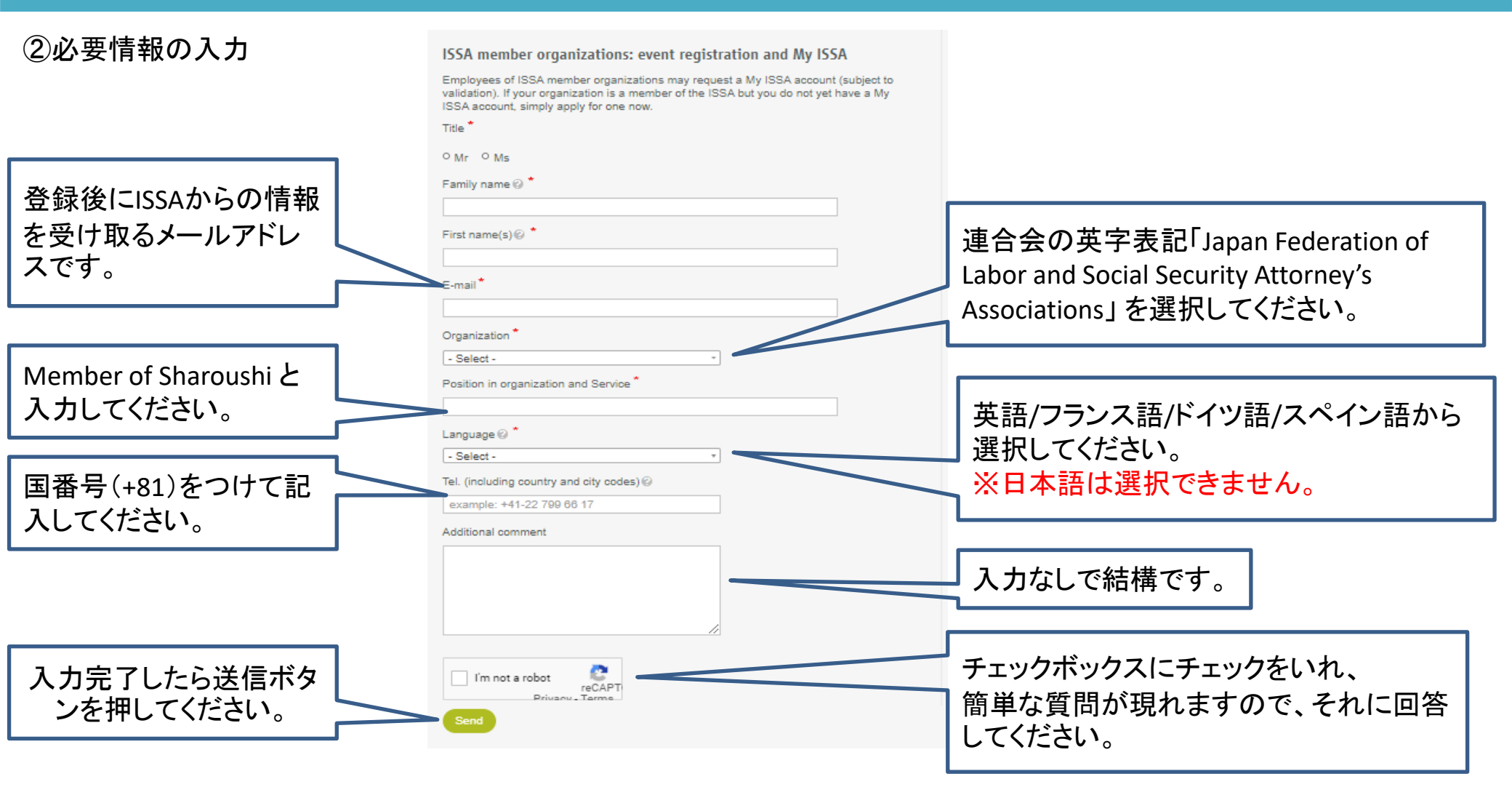

#### My ISSA 登録について④

③②の登録フォーム送信後、Your ISSA Accountというメールが登録メールアドレスに送られるので、 そちらからパスワードの設定を行ってください。 ※Your ISSA Account のメールは②登録フォーム送信から数日後に到着します。

以後My ISSAページより様々なコンテンツをご利用いただけます。 ISSAのホームページ(<u>https://ww1.issa.int/</u>)からログインしてください。

ISSAへの質問がある場合には連合会国際課(kokusaika@shakaihokenroumushi.jp)までご連絡ください。 なお、質問は英語で記入してください。回答につきましては、お時間がかかりますこと、また、質問内容によってはご回答で きない場合もございますことご理解いただきますようお願い申し上げます。

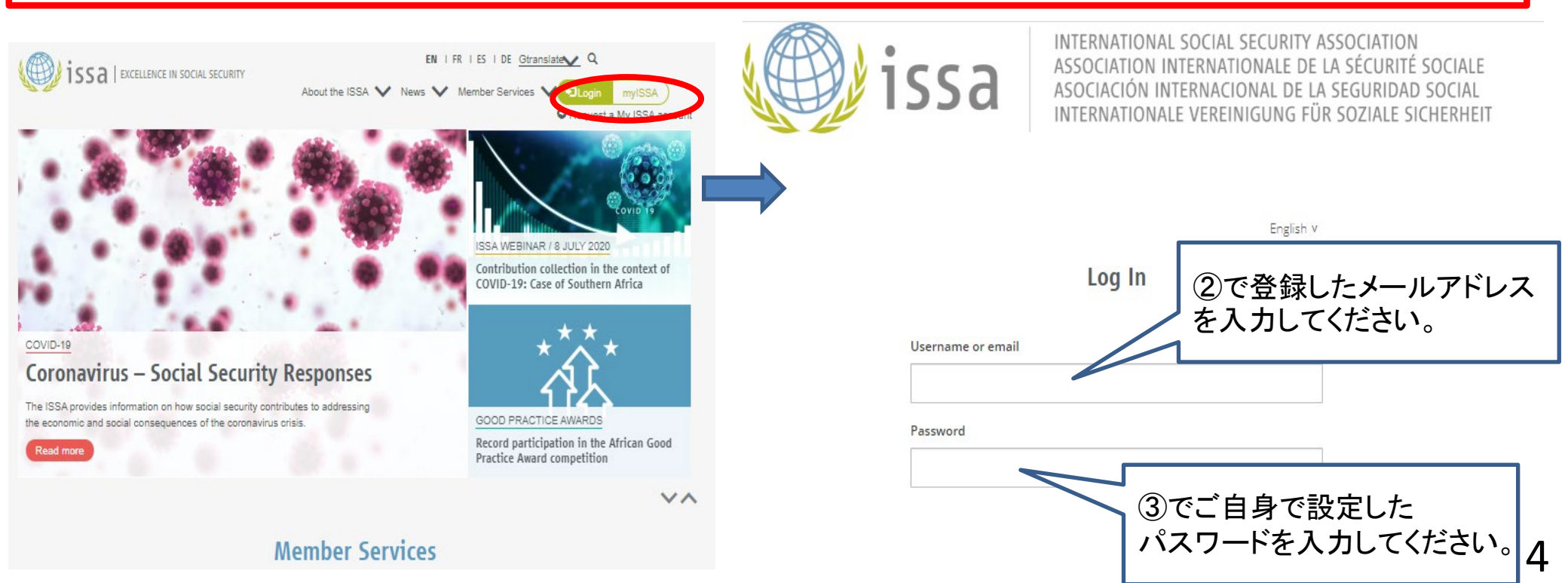